# UGS Emailsignatur hairfree Franchisepartner / Inhaber Institut

Mit freundlichen Grüßen, herzlichst,

Max Mustermann Geschäftsleitung hairfree Musterstadt

h a i r f r e e Institut Musterstadt Max Mustermann Musterstraße 123 12345 Musterstadt

Tel.: +49 (0)1234 567890 Fax: +49 (0)1234 567890 E-Mail: <u>max.mustermann@partner.hairfree.com</u> Web: <u>www.hairfree-stadt.de</u>

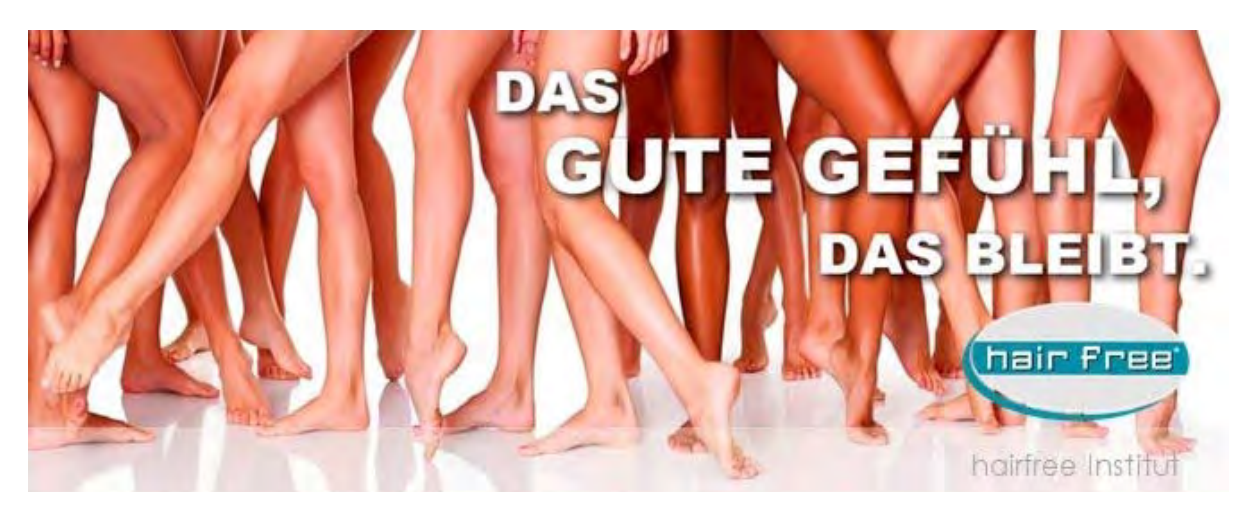

#### INHABERDATEN

Wichtiger Hinweis:

Diese E-Mail enthaelt vertrauliche und/oder rechtlich geschuetzte Informationen. Wenn Sie nicht der richtige Adressat sind oder diese E-Mail irrtuemlich erhalten haben, informieren Sie bitte sofort den Absender und vernichten Sie diese Mail. Das unerlaubte Kopieren sowie die unbefugte Weitergabe dieser Mail ist ohne die schriftliche Genehmigung des Absenders nicht gestattet.

Important Note:

This e-mail may contain confidential and/or privileged information. If you are not the intended recipient (or have received this e-mail in error) please notify the sender immediately and destroy this e-mail. Any unauthorised copying, disclosure or distribution of the material in this e-mail without the written permission of the sender is strictly forbidden.

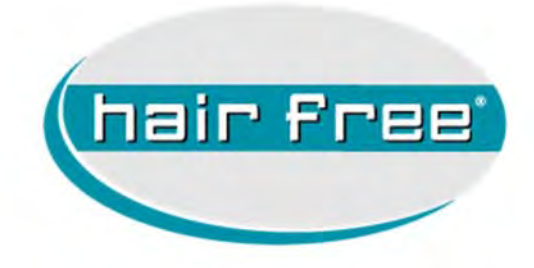

# Anwenderhandbuch Einrichtung des E-Mail Accounts für Franchisepartner mail@partner.hairfree.com

Version Handbuch 2016.1 Stand 01.02.2016

| Ziel der Unterlage: | Der Franchisepartner erhält für seine persönliche       |
|---------------------|---------------------------------------------------------|
|                     | Kommunikation mit der Systemzentrale eine Mailadresse   |
|                     | zur Verfügung gestellt.                                 |
|                     | Mit dieser Anleitung wird dem Franchisepartner erklärt, |
|                     | wie er mit seinem persönlichen                          |
|                     | Mailbearbeitungsprogramm diese Mailadresse aktiviert.   |
|                     |                                                         |
| Voraussetzungen:    | Der Franchisepartner hat die Reservierungsvereinbarung  |
|                     | unterzeichnet und der Systemzentrale eine               |
|                     | persönliche Mailadresse mitgeteilt, an die zunächst die |
|                     | ersten Mails verschickt werden                          |
|                     | (u.a. diese Einrichtungshilfe).                         |

#### Übersicht der Arbeitsschritte

- Der Partnerbetreuer versendet eine Mail, in der die Zugangsdaten der Mailadresse genannt werden.
- 2. Der Franchisepartner überprüft, ob Outlook als Verwaltungsprogramm für die zukünftige Kommunikation installiert ist.
- 3. Der Franchisepartner richtet einen Zugang zu dem Mailkonto bei hairfree ein.
- 4. Der Franchisepartner konfiguriert das eingerichtete Mailkonto nach den CI-Vorgaben von hairfree (Signatur, Schrift,...)
- 5. Der Franchisepartner schickt eine Bestätigungsmail an den Partnerbetreuer zurück, um die CI-Konformität zu dokumentieren.
- 6. Ab sofort findet die persönliche Kommunikation zwischen Partner und Systemzentrale über dieses Mailkonto statt.

## Schritt 1: Mail mit Zugangsdaten

Im privaten Mail-Account des Partners befindet sich folgende Mail.

Diese Mail wird ausgedruckt und mit den Zugangsdaten bei den Unterlagen archiviert.

| Betreff                                            | Wichtig: Ihre Neue hairfree-Emailadresse                                                                                                    |
|----------------------------------------------------|----------------------------------------------------------------------------------------------------|
| Sehr geehrte                                       | r Herr Mustermann,                                                                                                    |
| wir größen Si                                      | e recht herzlich und möchten den nächsten Schritt unserer Zusammenarbeit organisieren.                                                                                                    |
| l<br>Sie erhalten<br>professionell<br>persönlichen | von uns für Ihre zukünftige Email-Kommunikation eine eigene Emailadresse. Mit dieser Emailadresse könne<br>gestalten. Diese Emailadresse wird Ihnen von der Systemzentrale während der Reservierungslaufzeit bzw.<br>Nutzung zur Verfügung gestellt. Nach Ablauf der Vertragslaufzeit wird diese Adresse von hairfree wieder |
| Ihre persönlig                                     | che Emailadresse lautet:                                                                                                    |
| vomame.mu                                          | ustermann@partner.hairfree.com                                                                                                    |
| Passwort: xx                                       | 00000000000                                                                                                    |
| Die Zugangs                                        | daten zum Emailserver lauten wie folgt:                                                                                                    |
| Posteingang                                        | sserver: pop.partner.hairfree.com                                                                                                    |
| Postausgang                                        | gsserver: smtp.partner.hairfree.com                                                                                                    |
| Eine Kurzanle                                      | eitung zur Einrichtung des Accounts für MS-Outlook ist im Anhang dieser E-Mail beschrieben ("Einrichten eir                                                                                                    |
| Wenn Sie bei                                       | i der Einrichtung Hilfe benötigen, schreiben Sie eine E-Mail an partnerbetreuung@hairfree.com                                                                                                    |
| and the second                                     |                                                                                                    |

#### Schritt 2: E-Mail Programm aktivieren

Microsoft Outlook ist das Programm, mit dem die Kommunikation zwischen der Systemzentrale und dem Franchisepartner realisiert wird. Falls sich dieses Mailprogramm nicht auf dem PC befindet, kann ein örtlicher EDV-Fachmann ggf. eine entsprechende Software installieren.

Hinweis: Die Systemzentrale verwendet aufgrund der Verbreitung für das Programm in ihrer Schulungsdokumentation Beispiele aus den Programmen Microsoft Outlook.

Wenn das Mailprogramm auf dem PC gefunden wurde oder bereits eingesetzt wird, wird im nächsten Schritt ein eigenes "Konto" für die hairfree-Kommunikation aktiviert

### Schritt 3: Mailkonto in einem bestehenden Mailprogramm einrichten (am Beispiel Microsoft Outlook)

a) Alle Programme auf dem PC werden geschlossen

- b) Microsoft Outlook wird geöffnet und neu gestartet
- c) Es erscheint folgender Bildschirm → In Menüleiste den Bereich "Datei" auswählen

| DATE STURT SENDEN/EMPFANGEN ORDNER ANSICHT | Outlook Heute - Outlook                   |                      |                                                                                                    | ? 🖻 - 🗆                         | × |
|--------------------------------------------|-------------------------------------------|----------------------|----------------------------------------------------------------------------------------------------|---------------------------------|---|
| Neue Neue                                  | Heidenheim SAn Vorgesetztein)             | Verschieben -        | <ul> <li>Ungelesen/Gelesen</li> <li>Kategorisieren -</li> <li>Zur Nachverfolgung -</li> <li>Kategorien</li> </ul> | Personen suchen<br>Adressbuch   | ~ |
| Freitag, 29. Januar 2016                   | (activity)                                |                      | 10000 3 00000                                                                                                    | O <u>u</u> tlook Heute anpassen | * |
| Kalender<br>Montag                         | Aufgaben                                  |                      | Nachrict<br>Posteing<br>Entwürfe                                                                                  | nten<br>ang 21<br>2             |   |
|                                            |                                           |                      |                                                                                                    |                                 |   |
| E-Mail Kalender Personen Aufgaben …        |                                           |                      |                                                                                                    |                                 |   |
| ALLE OR                                    | DNER SIND AUF DEM NEUESTEN STAND. VERBUND | EN MIT MICROSOFT EXC | CHANGE                                                                                                    | + 10                            | % |

7 - E ×

d) Den Befehl "Konto hinzufügen" auswählen.

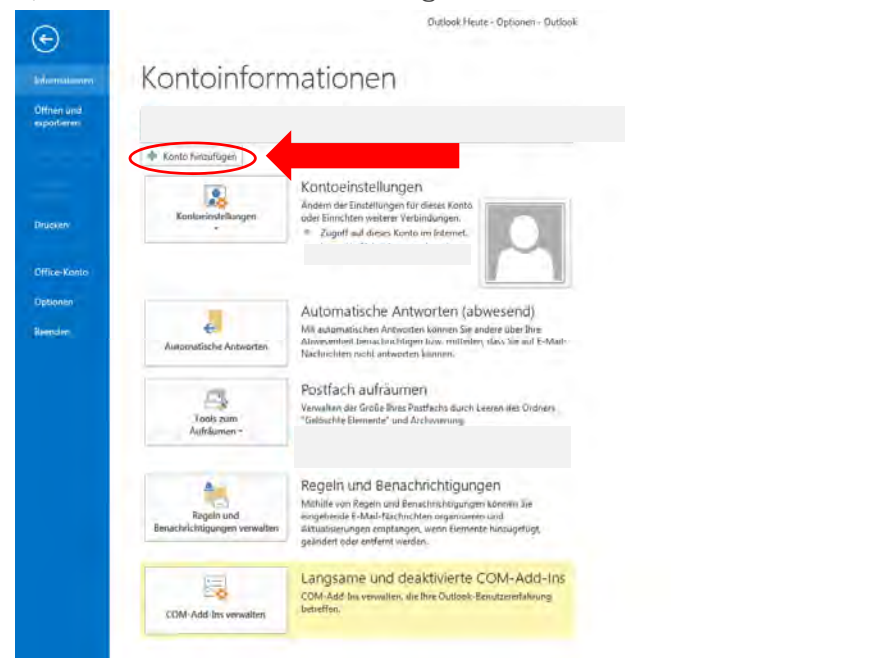

| Konto hinzufügen                                                                                                    | Konto hinzufügen                                                                                                    |
|----------------------------------------------------------------------------------------------------|----------------------------------------------------------------------------------------------------|
| Konto automatisch einrichten<br>Manuele Einrichtung eines Kontos oder Herstellen einer Verbindung int anderen Servertigen.                                                                                                    | Dienst ausmahlen                                                                                                    |
| C E-Mail Konto                                                                                                    | Microsoft Fachange Server oder kompatible Dienet Verbindung mit einem Eschange Konto hiersteiten und auf E-Maik Bachochten, Kalender, Kontakte, Aufgaben und Voizemail pagnetin      Microsoft Gechange ActiveSync kompatible/ Dienet Steinen sie nein Verbindung mit einem Dienci, mie eine Outlook.com, hie, um auf K-Maik, Kalender, Kontakte und Aufgaben microsoften |
| Encode State Company and A States      Encode: Plat Company and A States                                                                                                    | B TOP note MAAN<br>Versing on PDF- detr BAAPE-Assi-Londo henstern<br>Andre                                                                                                    |
| Comment Annu A Lemanne     Comment Annu A Lemanne     Comment Annu A L | Virbitidioung and chem die unten aufgeführten serverligen Neutletion.<br>Fran Mail Thompion                                                                                                    |
| Manuele Kontiguration oder zusätzliche Servertypen                                                                                                    |                                                                                                    |
| . <20003 Weiters Abbrechen                                                                                                    | - Zunuck Weiter- Abbrechen                                                                                                    |

e) Die folgenden Eintragungen dann wie im Bild beschrieben vornehmen:

Hinweis: Hier muss vor dem Ausfüllen entschieden werden, ob das E-Mail Konto als POP oder IMAP eingebunden werden soll. Die Felder sind anhand der zugesendeten Benutzerdaten auszufüllen. (Benutzername und Passwort)

Anschließend klicken Sie auf den Button "Weitere Einstellungen"

POP Version

IMAP Version

| POP- und IMAP-Kontoeinste<br>Geben Sie die E-Mail-Server                                                       | ellungen<br>reinstellungen für Dir Konto ein.                                                             | 卷                                                                                                    | POP- und IMAP-Kontoes<br>Geben Sie die E-Mail-Se                                                                                                    | nstellungen<br>svereinstelungen für Dir Konto ein.                                                   | Ť                                                                                                    |
|----------------------------------------------------------------------------------------------------|----------------------------------------------------------------------------------------------------|----------------------------------------------------------------------------------------------------|----------------------------------------------------------------------------------------------------|----------------------------------------------------------------------------------------------------|----------------------------------------------------------------------------------------------------|
| Denutzeninformationen<br>ihr kane:<br>E-Mail-Adresse:<br>Kontokyp:<br>Postongangsseren<br>Asmetdeinformationen | Max Mustemann<br>Iltest ©partner hairfree.com<br>POPS •<br>partner, hairfree.com<br>partner, hairfree.com | Kontoeintellungen fastm<br>Wir enpfolzen brans, ass konto ta befan, daant<br>untergestellt ist, dans als Eintrige nochtig sad.<br>Kontoeintellungen teilan | Benutzerinformationen<br>In Name<br>E-Mail-Adresse:<br>Serwenhoemationen<br>Kontotyp:<br>Postomgangs-freet<br>Rodaugangsterret (SMTP)<br>Anmeldenhomationen | Mar Mustemann<br>Jitest@partner.hairfree.com<br>IMAP<br>partner.hairfree.com<br>partner.hairfree.com | Kontoeinntelkungen teinn<br>Wie regehann Dores, oss konto zu terlen, danst<br>sichergentell ist, dass als Einfräge echtig sind.<br>Randraument allungen terlen |
| Benutzemane:<br>Kennwort:<br>Anneldung mithile ob ge<br>Kennwortauthentifusen og                               | ittest@partner.hairfree.com<br>mwsolf specifictern<br>softweren<br>gibRu erforderlich.                    | Vorhandere Duboid. Därndere<br>Durrhauftere<br>Wettere Entetlungen<br>« Zuröck Wetter» Abbrechen                                                           | Benutzenaane<br>Kennwort:                                                                                                    | Viteett@partner.havfree.com versesses Kennwood speichern opscienten ung CEAN erforderlich            | Adai in Offinendaus Ale                                                                                                    |

Einstellungen Postausgangsserver identisch für POP und IMAP

| ternet-E-Mail-Einstellungen                                                                                        | Internet-E-Mail-Einstellungen                                                                                                    |
|----------------------------------------------------------------------------------------------------|----------------------------------------------------------------------------------------------------|
| Allgemein Postausgangsserver Enweitert                                                                             | Allgemein Postausgangsserver Erweitert                                                                                                |
| E-Mail-Konto<br>Geben Sie einen Namen für dieses Konto ein, zum Beispiel "Arbeit" oder<br>"Microsoft Mail Server". | Portausgangsserver (SMTP) erfordert Authentifizierung     Gleiche Einstellungen wie für Posteingangsserver verwenden     Anmelden mit |
| mailtest@partner.hairfree.com                                                                                      | Benutzername:                                                                                                    |
| Weitere Benutzerinformationen                                                                                      | Kennwort:                                                                                                    |
| Firma:<br>Antwortadresse:                                                                                          | Kennwort speichern     Gesicherte Kennwortauthentifizierung (SPA) erforderlich     Or dem Senden bei Posteingangsserver anmelden      |
| OK Abbrechen                                                                                                    | OK Abbrechen                                                                                                    |

Anschließend klicken Sie auf den Button "Erweitert" und tragen die in Ihrer E-Mail enthaltenen Daten ein und bestätigen Sie anschließend mit "OK".

POP Version

IMAP Version

| Allgemein Postausgangsserver Enweitert                                                                                                    | Allgemein Postausgangsserver Erweitert                                                                                                    |
|----------------------------------------------------------------------------------------------------|----------------------------------------------------------------------------------------------------|
| Serveranschlussnummern                                                                                                    | Serveranschlussnummern                                                                                                    |
| Porteingangerener (POP2) 995 Standard vanwanden                                                                                                    | Porteingangscenes (POD2) 993 Standard venuenden                                                                                                    |
| Church affanded eine unschlützelle Verkindung (SSI)                                                                                                    | Schrader affordat eine verschlüsselte Verbindung (SCI)                                                                                                    |
| Parteuropageseuror (CMTD) 455                                                                                                    | Date paper en ordert eine verschusseite verbindung (SSE)                                                                                                    |
| Vanvanden Sie den folgenden                                                                                                    | Vanvenden Sie den folgenden                                                                                                    |
| verschlüsselten Verbindungstyp:                                                                                                    | verwenden sie den folgenden<br>verschlüsselten Verbindungstyp:                                                                                                    |
| Servertimeout                                                                                                    | Servertimeout                                                                                                    |
| Kurz J Lang 1 Minute                                                                                                    | Kurz 🗇 Lang 1 Minute                                                                                                    |
| Übermittlung                                                                                                    | Übermittlung                                                                                                    |
| 🕼 Kopie aller Nachrichten auf dem Server belassen                                                                                                    | Kopie aller Nachrichten auf dem Server belassen                                                                                                    |
|                                                                                                    | Tell Store Construction of Tell Tenner and frames                                                                                                    |
| 🖉 Vom Server nach 14 🚔 Tagen entfernen                                                                                                    | Vom Server nach 14 agen entremen                                                                                                    |
| ♥ Vom Server nach 14 🛬 Tagen entfernen                                                                                                    | ₩ Vom Server nach 14 🐑 Tager enternen                                                                                                    |
| Vom Server nach 14 Tagen entfernen Entfernen, wenn aus "Gelöschte Elemente" entfernt OK Abbrechen                                                                                                    | Vom Server nach 14                                                                                                    |
| Vom Server nach 14 🚖 Tagen entfernen<br>Entfernen, wenn aus "Gelöschte Elemente" entfernt<br>OK Abbrechen                                                                                                    | Vom Server nach 14 regen enternen      Entfernen, wenn aus "Gelöschte Elemente" entfernt      OK Abbrechen                                                                                                    |
| Vom Server nach 14 Tagen entfermen Entfernen, wenn aus "Gelöschte Elemente" entfernt OK Abbrechen ntoeinstellungen testen                                                                                                    | Vom Server nach 14 regen enternen      Entfernen, wenn aus "Gelöschte Elemente" entfernt      OK Abbrechen      Kontoeinstellungen testen                                                                                                    |
| Vom Server nach 14 Tagen entfermen Entfernen, wenn aus "Gelöschte Elemente" entfernt OK Abbrechen toeinstellungen testen e Tests wurden erfolgreich ausgeführt. Klicken Sie auf "Schließen" um Anhalterr                                                        | Wom Server nach       14       Tager entremen         Entfernen, wenn aus "Gelöschte Elemente" entfernt         OK       Abbrechen         OK       Abbrechen         Fehler beim Auführen der Tests. Details erhalten Sie in der folgenden.       Anhalte                                                                                                    |
| Vom Server nach 14 Tagen entfermen Entfernen, wenn aus "Gelöschte Elemente" entfernt OK Abbrechen Noeinstellungen testen te Tests wurden erfolgreich ausgeführt. Klicken Sie auf "Schließen" um Anhalteri tzufahren. Schließen                                  | Wom Server nach       14       Tagen entremen         Entfernen, wenn aus "Gelöschte Elemente" entfernt         OK       Abbrechen         OK       Abbrechen         Fehler beim Ausführen der Tests. Details erhalten Sie in der folgenden<br>Fehlerliste. Wenden Sie sich an Ihren Internetdienstanbieter, wenn die<br>Probleme mit den vorgeschlagenen Aktionen nicht behoben werden<br>Schließ       Schließ                                                                                                    |
| Vom Server nach 14 🚔 Tagen entfernen<br>Entfernen, wenn aus "Gelöschte Elemente" entfernt<br>OK Abbrechen<br>toeinstellungen testen<br>e Tests wurden erfolgreich ausgeführt. Klicken Sie auf "Schließen" um Anhalteri<br>zufahren. Schließen<br>ufgaben Fehler | Vom Server nach       14       Tagen entremen         Entfernen, wenn aus "Gelöschte Elemente" entfernt         OK       Abbrechen         OK       Abbrechen         Fehler beim Ausführen der Tests. Details erhalten Sie in der folgenden<br>Fehlerliste. Wenden Sie sich an Ihren Internetdienstanbieter, wenn die<br>Probleme mit den vorgeschlagenen Aktionen nicht behoben werden<br>konnen.       Anthalte         Autgabgen Fehler       Schließe                                                                                         |
| Vom Server nach 14 Tagen entfermen Entfernen, wenn aus "Gelöschte Elemente" entfernt OK Abbrechen Noeinstellungen testen e Tests wurden erfolgreich ausgeführt. Klicken Sie auf "Schließen" um Anhalteri Schließen utgaben Fehler Aufgaben Status               | Vom Server nach       14       Tagen entremen         Entfernen, wenn aus "Gelöschte Elemente" entfernt         OK       Abbrechen         OK       Abbrechen         Fehler beim Ausführen der Tests. Details erhalten Sie in der folgenden<br>Fehlerliste. Wenden Sie sich an Ihren Internetdienstanbieter, wenn die<br>Probleme mit den vorgeschlagenen Aktionen nicht behoben werden<br>Konnen.       Anhalte<br>Schließ         Autgaben       Fehler         Bei Posteingangsserver anmelden (POP3): Ihr Posteingangsserver (POP3) hat einen |

Sollten Sie für POP oder IMAP bei dem anschließenden "Kontoeinstellungen testen" einen Fehlerhinweis bekommen, der auf SSL hinweist, müssen Sie das Fenster "Erweitert" wie folgt ausfüllen.

POP Version

| ligemein Po          | stausgangsservei                      | Erweit          | ert        |            |   |   |
|----------------------|---------------------------------------|-----------------|------------|------------|---|---|
| erveranschlu         | snummern                              | ~               |            |            |   |   |
| Posteingang          | sserver (POP3):                       | 110             | Standard   | l verwende | n |   |
| Server               | erfordert eine ve                     | rschlüsse       | Ite Verbin | dung (SSL) |   |   |
| Postausgan           | sserver (SMTP):                       | 587             |            |            |   | _ |
| Verwend<br>verschlüs | en Sie den folger<br>selten Verbindun | iden<br>igstyp: | Automa     | tisch      |   |   |
| ervertimeout         |                                       | _               |            |            |   |   |
| Kurz                 | Lang                                  | 1 Minut         | e          |            |   |   |
| bermittlung          |                                       |                 |            |            |   |   |
| Kopie alle           | r Nachrichten au                      | f dem Ser       | ver beïass | en         |   |   |
| Vom S                | erver nach 14                         | ÷ Ti            | agen entfe | ernen      |   |   |
| Entfe                | nen, wenn aus "(                      | Gelöschte       | Elemente   | entfernt   |   |   |
|                      |                                       |                 |            |            |   |   |
|                      |                                       |                 |            |            |   | _ |

IMAP Version

| d verwenden<br>Idung (SSL) |
|----------------------------|
| d verwenden<br>Idung (SSL) |
| ndung (SSL)                |
|                            |
|                            |
| atisch                     |
|                            |
|                            |
|                            |
| ien                        |
| ernen                      |
| e" entfernt                |
|                            |
|                            |
|                            |
|                            |
|                            |

g) Den Konfigurationsprozess beenden durch klicken auf "Fertig stellen"

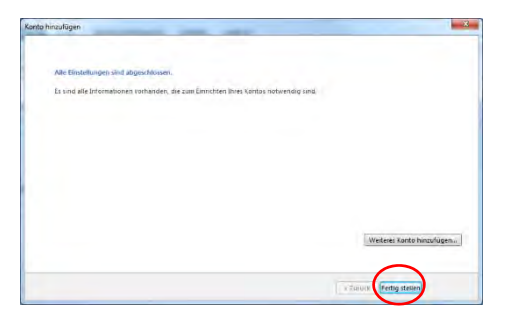

Man erkennt, dass das Mailkonto in der Liste der Konten aufgenommen wurde.

| E-Mail       Datendateien       RSS-Feeds       SharePoint-Listen       Internetkalender       Veröffentlichte Kalende         Imail       Imaileestepartner.haufree.com       Imaileestepartner.haufree.com       POP.SMIP                                                                                                | nder Adressbüche | Veröffentlichte Kalender | Internetkale<br>Indard festleg<br>Typ | ePoint-Listen<br>📀 Als St | Feeds Sha     | tendateien RSS            | E-Mail Da  |
|----------------------------------------------------------------------------------------------------|------------------|--------------------------|---------------------------------------|---------------------------|---------------|---------------------------|------------|
| Weu We Reparieren I Andern I Als Standard festlegen X Entfernen III.         Name       Typ         Imailtest@partner.hainfree.com       FOP/SMTP         Vom ausgewählten Konto werden neue Nachrichten an den folgenden Speicherort übermittelt:         Ordner wechseln       mailtest@partner.hainfree.com/Posteingang |                  | 🗙 Entfernen 👔 🖷          | indard festleg<br>Typ                 | 🛇 Als St                  | 🚰 Änder       | Reparieren                | -          |
| Name Typ  Tup  Tup  Tup  Tup  Tup  Tup  Tup                                                                                                    |                  |                          | Тур                                   |                           |               | a di si di diporte di bio | Sa Neu     |
| POP/SMTP       /om ausgewählten Konto werden neue Nachrichten an den folgenden Speicherort übermittelt:       Ordner wechseln     mailtest@partner.hairfree.com/Posteingang                                                                                                    |                  |                          |                                       |                           |               |                           | Name       |
| fmailtest@partiner.hauftree.com POP/SMTP                                                                                                    |                  |                          |                                       |                           |               |                           | 0          |
| /om ausgewählten Konto werden neue Nachrichten an den folgenden Speicherort übermittelt:<br>Ordner wechseln, mailtest@partner.hairfree.com\Postelingang                                                                                                    |                  |                          | POP/SMTP                              |                           | e.com         | t@partner.hairfre         | mailtes    |
| Ordner wechseln mailtest@partner.hairfree.com\Posteingang                                                                                                    |                  | cherort übermittelt:     | den folgende                          | chrichten an              | rden neue N   | vähiten Konto w           | /om ausger |
|                                                                                                    |                  |                          | osteingang                            | irfree.com\F              | st@partner.h  | chseln mailte             | Ordner w   |
| in Datendater \\/IIEQ1}\OUTlOOK-Dateleh\mailtest@partner.hailtree.com.pst                                                                                                    | 251              | Janmer, nammee.com.pst   | -Dareien (main                        | 11)(UUti00)               | endarel \\The | In Dat                    |            |

Klicken Sie hier auf Schließen". Nun beenden Sie Outlook und starten Sie es erneut, damit die Einstellungen aktiviert werden.

Nach der Installation des Mailkontos sind noch Einstellungen im Mailverwaltungsprogramm vorzunehmen, die eine CI-konforme Kommunikation und Außenwirkung sicherstellen.

# Schritt 4: CI - Vorgaben von hairfree im Mailprogramm einstellen

(am Beispiel Microsoft Outlook)

Die CI Vorgaben von hairfree im Bereich der Mailkommunikation finden sich insbesondere in folgenden Bereichen der Standard Signatur und der Schriftart und Schriftgröße.

a. Schritt: Outlook starten und in der oberen Menüleiste "Datei" auswählen

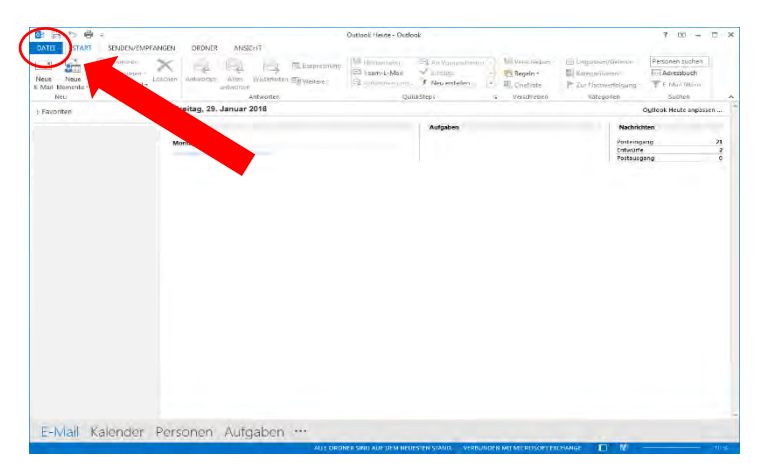

b. Schritt: Wählen Sie nun den Punkt "Optionen" aus

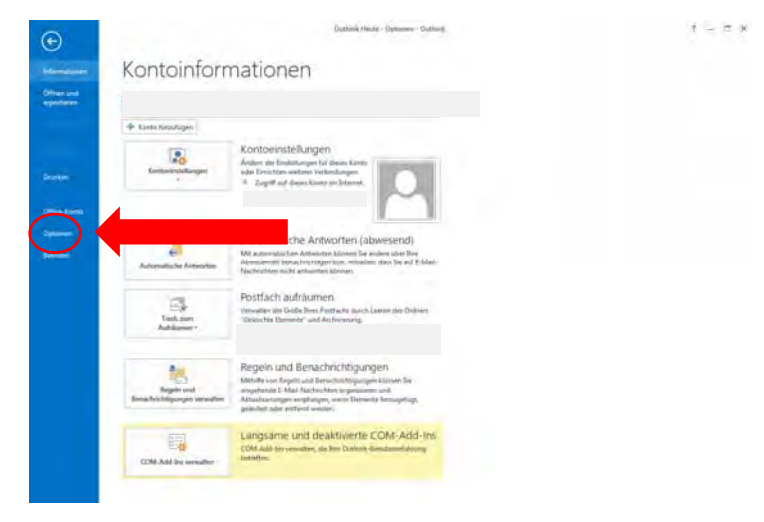

c. Schritt: In der linken Menüleiste "E-Mail" auswählen und dann "Signaturen"

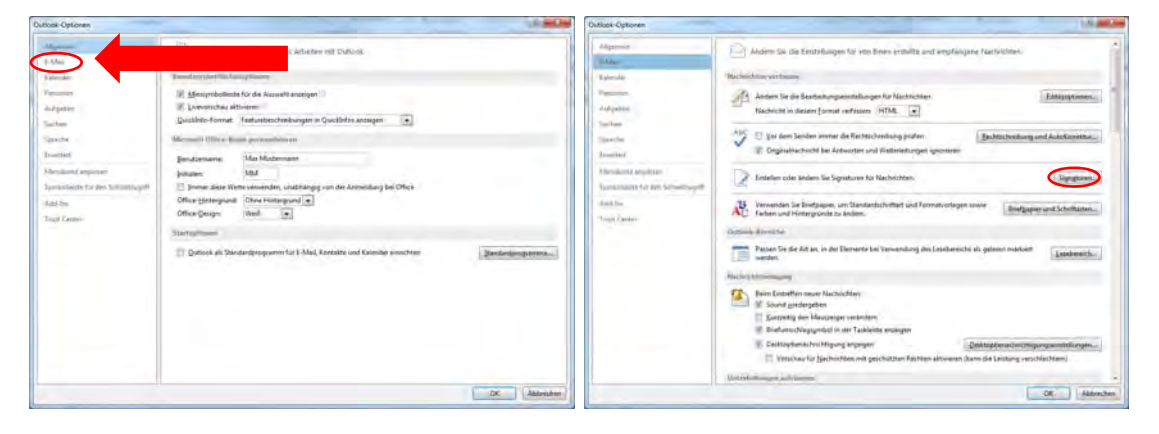

d. Schritt: Im Reiter "Email-Signatur" wählen Sie "Neu"

Signaturnamen eintragen und Signatur bearbeiten.

| on share (Einstein nabers)                                                                                                    | Transmitting and the       |                         |     |                                    |
|----------------------------------------------------------------------------------------------------|----------------------------|-------------------------|-----|------------------------------------|
| A light from the second second s                                                                                                    | t-Margarte mattentine      | the harfver com         | 1.1 | Namen für diese Signatur eingeben: |
|                                                                                                    | New Nichspitters           | Urbeat .                |     |                                    |
|                                                                                                    | Antworfen Weiterteitungen. | united in the second    |     |                                    |
|                                                                                                    |                            |                         |     |                                    |
| Agunes fiel Steinen Unmenenen                                                                                                    |                            |                         |     |                                    |
| TEmple                                                                                                    | 1                          |                         |     | OK Abbrechen                       |
| Agustum gjød Spektrum (gjødsrummen<br>natjul Baastantern<br>Ferturg Cottor: • 10 • 8 # 9 autor                                                                                                    |                            | Elisatemate El R.       |     | OK Abbrechen                       |
| Allinne Dien Streppen Einennen<br>Allinne Dien Streppen Anno<br>Allinne Dien Anno Anno<br>Allinne Dien Anno<br>Allinne Anno<br>Allinne An |                            | Electronate (13 Se      | 9   | OK Abbrechen                       |
| Allander Steathork United State<br>of a based of<br>entry Cotton: I II I I K II Auto                                                                                                    |                            | 17 Juniorante - 173 🕵   | 1   | OK Abbrechen                       |
| Againer (1999) Specifierin (1998) Severiteri<br>nglo basenteri<br>entan Cottor: (1) (1) (1) (2) (2) (2)<br>(2) (2) (2) (2) (2) (2) (2) (2) (2) (2)                                                                                                    | aatur y 🗊 = =              | 10 L'untestarte / 12 S. | 4   | OK Abbrechen                       |
| Lgunn (94) Seithen (2000-000)<br>dyd barneter<br>ertug Colloc (10 (10 (10 (10 (10 (10 (10 (10 (10 (10                                                                                                    |                            | 1594 and 18             |     | OK Abbrechen                       |
| estal Caul: B II & K R entr<br>d'a presente.<br>Tanue Ine Desures Manadamente                                                                                                    | adut 😦 💽 = =               | Difetente 🗟 🕵           |     | OK Abbrechen                       |
| d'a presentan<br>ding presentan<br>Titopon (and a final and a final and a final and a final and a final and a final and a final and a final and a<br>Titopon (and a final and a final and a                                                                                                    | adu.t (* (* = =            | Difuteante 🗟 🕵          |     | OK Abbrechen                       |

Bildelement und Signatur erst ab Unterzeichnung des Franchisevertrages

Inhalt der neuen hairfree Signatur:

Mit freundlichen Grüßen, herzlichst,

Max Mustermann Geschäftsleitung hairfree Musterstadt

h a i r f r e e Institut Musterstadt Max Mustermann Musterstraße 123 12345 Musterstadt

Tel.: +49 (0)1234 / 56 78 90 Fax: +49 (0)1234 / 56 78 900 E-Mail: <u>max.mustermann@partner.hairfree.com</u> Web: <u>www.hairfree-stadt.de</u>

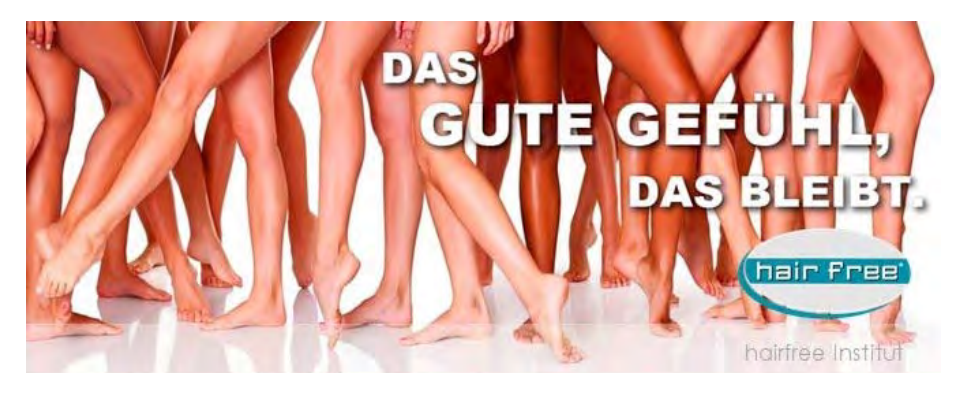

#### Firmendaten

Wichtiger Hinweis:

Diese E-Mail enthaelt vertrauliche und/oder rechtlich geschuetzte Informationen. Wenn Sie nicht der richtige Adressat sind oder diese E-Mail irrtuemlich erhalten haben, informieren Sie bitte sofort den Absender und vernichten Sie diese Mail. Das unerlaubte Kopieren sowie die unbefugte Weitergabe dieser Mail ist ohne die schriftliche Genehmigung des Absenders nicht gestattet.

#### Important Note:

This e-mail may contain confidential and/or privileged information. If you are not the intended recipient (or have received this e-mail in error) please notify the sender immediately and destroy this e-mail. Any unauthorized copying, disclosure or distribution of the material in this e-mail without the written permission of the sender is strictly forbidden.

| Squitzer und Bietpaper            | Sprature und histoper                                                                                                    |
|-----------------------------------|----------------------------------------------------------------------------------------------------|
| LANA-Spelle (Britanton Bertaster) | fellas Square (festences fortpaper                                                                                                    |
| teneropere antenia                | Brage such Gelbages for sen a Child Addressmerkt,  Setting and Child Addressmerk ( Setting Children and Setting Addressmerk ( Setting Children and Setting Addressmerk ( Setting Children and Setting Addressmerk ( Setting Children and Setting Addressmerk ( Setting Children and Setting Children and Settin |
|                                   | Bennet untersellerter februaristen.                                                                                                    |
| CK abbretten                      | CK Abbrethm                                                                                                    |

e. Schritt: Jetzt den Reiter "Briefpapier und Schriftarten" auswählen

- f. Schritt: Im linken Bereich "Schriftart" jeweils 1x auswählen
- g. Schritt: Schriftart und Größe gemäß CI-Vorgabe einstellen

| Schriftart                                                                                                    | Schriftart   | Century Gothic                                       |
|----------------------------------------------------------------------------------------------------|--------------|------------------------------------------------------|
| Schriftart Enveitert                                                                                                    | Schriftgröße | 10                                                   |
| Century Gothic<br>Candara<br>Castellar<br>Century<br>Century<br>Century<br>Century                                                                                                    | Betreffzeile | lmmer beschriftet, kurze Notiz<br>über Mailinhalt    |
| Schriftfarbe:     Unterstreichung:     Farbe:       Schriftfarbe:     Witerstreichung:     Farbe:       Effekte     Effekte     Effekte       Durchgestrichen     Kapitälchen       Doppelt durchgestrichen     Großbuchstaben       Hgchgestellt     Ausgeblendet       Tiefgestellt     Vorschau | Anrede       | "Sehr geehrte/r Frau/Herr…"<br>oder<br>"Hallo Herr…" |
| Beispieltext                                                                                                    |              |                                                      |
| Air-Stanvard festlegen OK Abbrechen                                                                                                    |              |                                                      |

h. Schritt: Schritt 7 für die beiden unteren Schriftart-Bereiche wiederholen.

## Schritt 5: Bestätigungsmail an Partnerbetreuer

Der Franchisepartner schickt eine Bestätigungsmail an den Partnerbetreuer zurück, um die CI-Konformität zu dokumentieren.

Eine Mail mit der neuen Signatur von dem Mailkonto aus an <u>partnerbetreuung@hairfree.com</u> schicken.

Ab sofort findet die persönliche Kommunikation zwischen Partner und Systemzentrale über dieses Mailkonto statt.